http://www.edu.pref.kagoshima.jp/

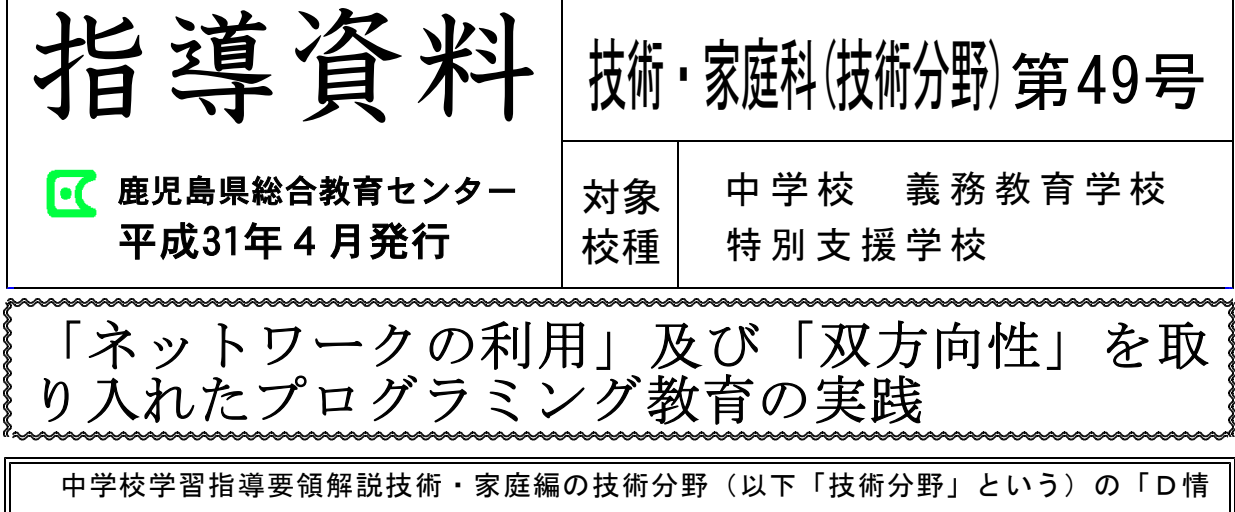

報の技術」では,制作するプログラムに関して「ネットワークの利用」及び「双方向性」 の規定が追加され,プログラミングによる問題解決が求められている。そこで,規定に基 づく指導内容について述べ,具体的な題材例を紹介する。

## 1 「ネットワークを利用した双方向性のあ るコンテンツ」のプログラムとは

従前,ソフトウェアの活用とコンピュータ リテラシーについて学ぶことが多かった「デ ジタル作品の設計と製作」の項目が,今回の 技術分野の改訂により,「ネットワークを利 用した双方向性のあるコンテンツのプログラ ミングによる問題の解決」に変更された。

「ネットワークを利用した双方向性」とは, 使用者の働き掛け(入力)によって,応答( 出力)する機能であり,入力と出力の全てで 情報通信を行うことではなくその一部の処理

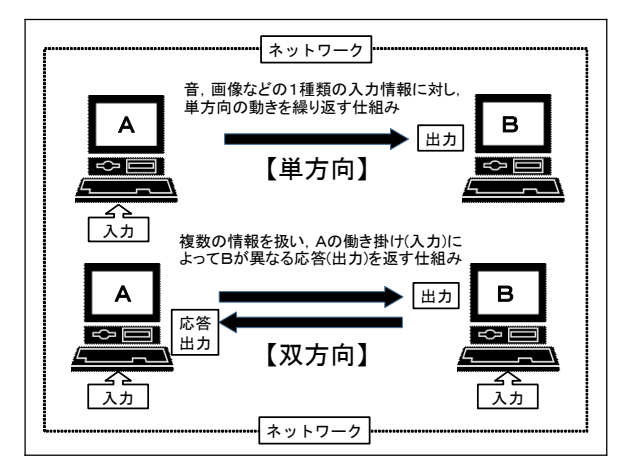

図1 ネットワーク上の単方向と双方向の情報通信のイメージ

の過程にコンピュータ間の情報通信が含まれ ることを意味している。ネットワーク上の単 方向と双方向のコンテンツの活用の様子をイ メージすると図1のようになる。ここで利用 するネットワークは、インターネットだけで はなく、校内及び教室内LANなどの狭い範 囲のネットワークも含んでいる。また、ここ でいうコンテンツとは, 「デジタル化された (文字, 音声, 静止画, 動画などを, 人間に とって意味ある情報として表現した内容」を 意味している。技術分野では,生活や社会の 中から情報に関する問題を見いだし、その問 題に対して必要な機能をもつコンテンツのプ ログラミングの設計・制作等の課題を設定し, その解決に取り組ませることが求められてい る。その際、教師が必要に応じて、参考とな る基本のプログラムを用意したり、あらかじ めネットワークを設定したりするなど、生徒 の実態に即した課題の難易度になるよう配慮 する必要がある。そこで、本稿では、「ネッ トワークを利用した双方向性のあるコンテン ツ」の指導内容や題材例を紹介する。

## 2 「ネットワークを利用した双方向性のあるコンテンツ」の題材例

ここでは、「ネットワークを利用した双 方向性のあるコンテンツのプログラミング」 \* に対応可能なプログラム言語「Scratch1.4」 のMesh機能を活用した簡易なチャットについ て紹介する。校内にインターネット環境が 整っていれば、「Scratch1.4」はWeb上から ダウンロードして無償で利用することができ る。このMesh機能を活用することにより, ネットワーク上でメッセージの送受信や変数 の共有が容易にできる。

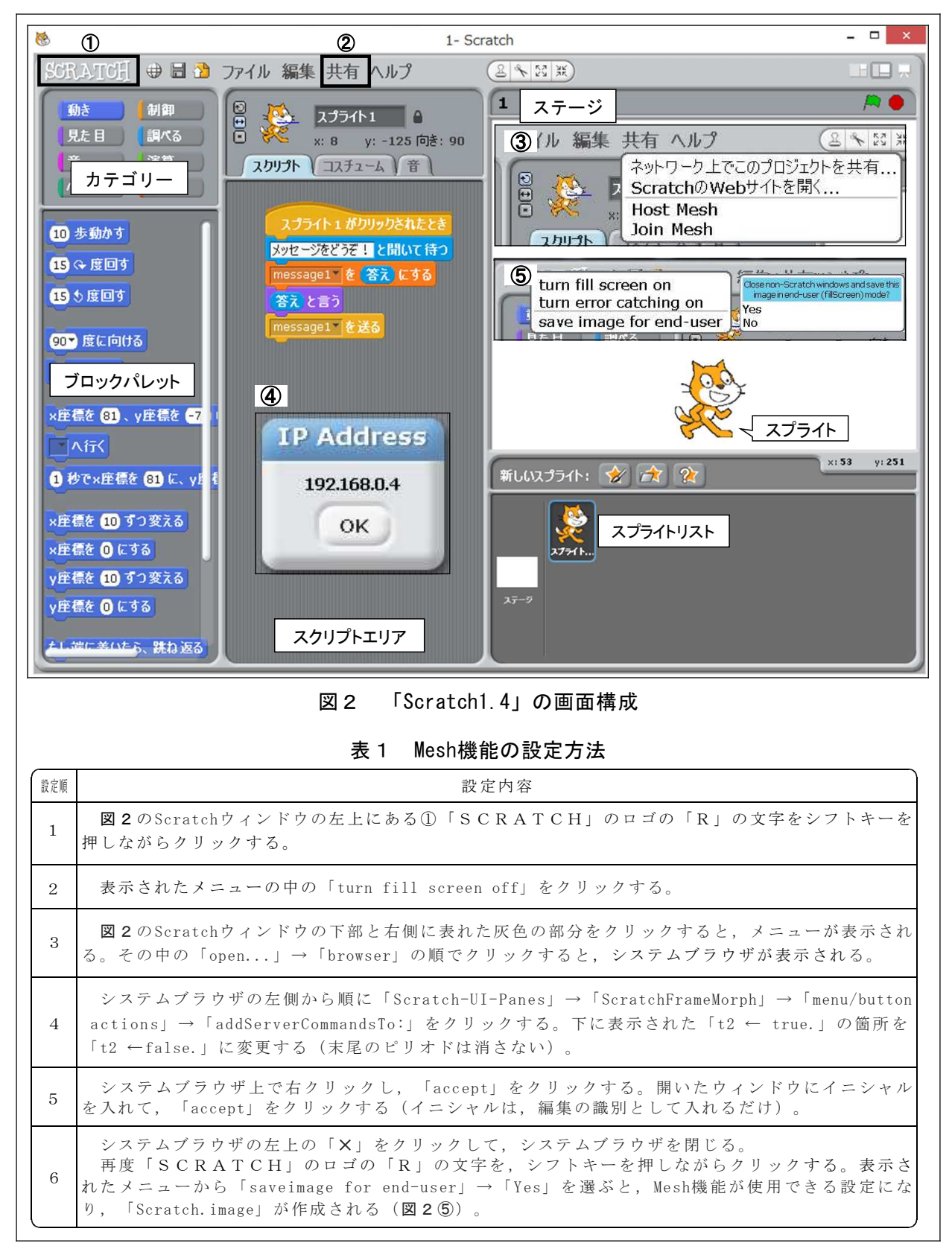

<sup>\*</sup> スクラッチ(Scratch):マサチューセッツ工科大学(MIT)メディアラボで開発された無償で利用できるプログラミング言語

(1) Mesh機能を活用するための設定

**図2**は「Scratch1.4」の画面構成である。 Mesh機能の設定は,**表1**の設定方法に基づき 行う。事前に教師が設定しておく必要がある。 (2) Mesh機能の活用

設定したパソコンを使用し, Meshのネッ トワークに参加させるために, 図3のよう なグループを設定する。同じネットワーク に接続されたパソコンであれば, クラス全 員, あるいはグループごとなど, 活動内容 に応じて設定することができる。

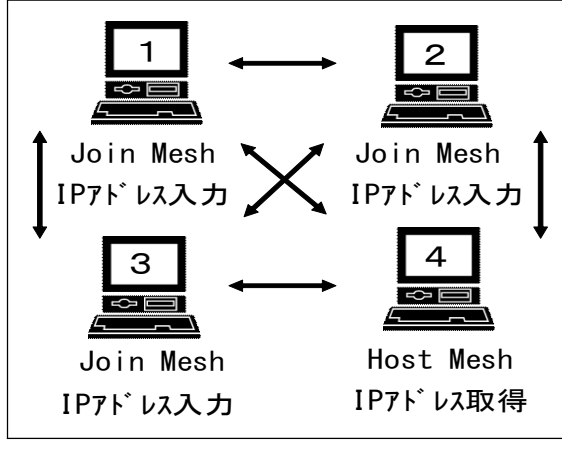

図3 グループ例(4人)

グループ設定後は、サーバ役の一人がシ フトキーを押しながらスクラッチのメ ニューバーにある「共有」(図2②)をク リックし、図2③のように表示されたメ ニューから「Host Mesh」を選択する。する と画面にIPアドレス(図2④)が表示され るので、記録し他のメンバーに伝える。他 のメンバーも同様にシフトキーを押しなが らスクラッチのメニューバーにある「共 有」をクリックする。そして、表示された メニューから「Join Mesh」を選択し、サー バ役に伝えてもらったIPアドレスを入力す ることにより、図3のグループ内で双方向 性の簡単なチャットができるようになる。

(3) 「ネットワークを利用した双方向性の あるコンテンツ」のプログラム

図4は制作したプログラムの実行画面である。この画面では,自分のメッセージを送る

スプライトはネコである。他のメンバーから 送られたメッセージは、ネコ以外のスプライ トとして表示される。図5は、自分のメッ セージを送る「スプライト1(ネコ)」のプ ログラムと他のメンバー(3人)から送られ たメッセージを表示するプログラムである。 いずれも簡単なプログラムであるが、基本的 なチャットの機能があり、目的に応じてプロ グラムを工夫することもできる。

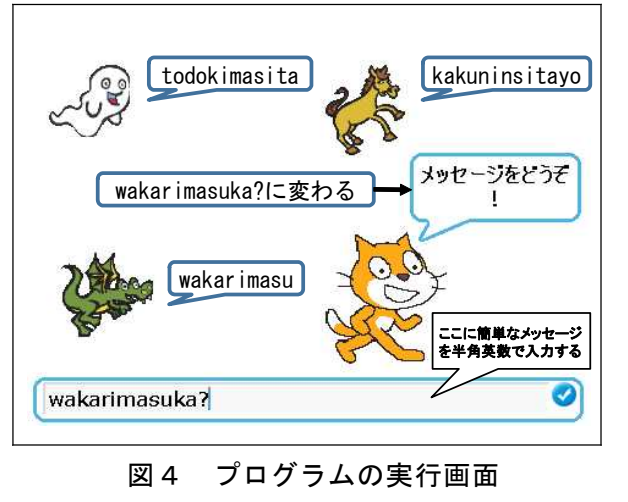

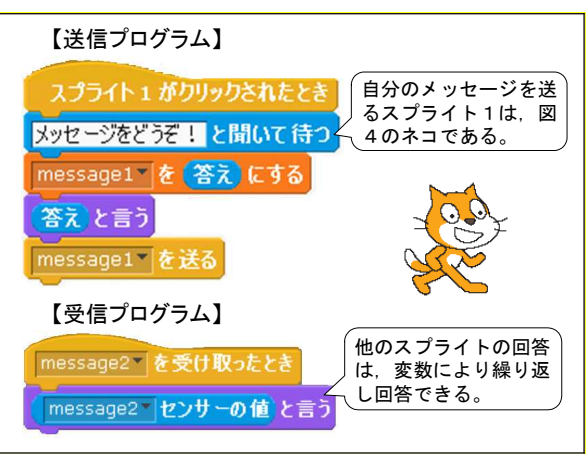

図5 メーセージ送受信のプログラム

例えば、「不適切なメッセージはブロック する」、「情報交換の履歴を表示する」、「利 用する際のパスワード設定をする」など問題 解決学習を進める上で発展的な課題を設定す ることも可能である。図6は、チャット履歴 を表示した実行画面で、図7はそのプログラ ム例である。このように、生徒は、課題解決 に向けて個別又はグループで基本のプログラ ムを工夫して発展的に応用することができる。 このようなことから、Mesh機能の活用は、 「ネットワークを利用した双方向性のあるコ ンテンツのプログラミング」に適した題材と して活用できる。

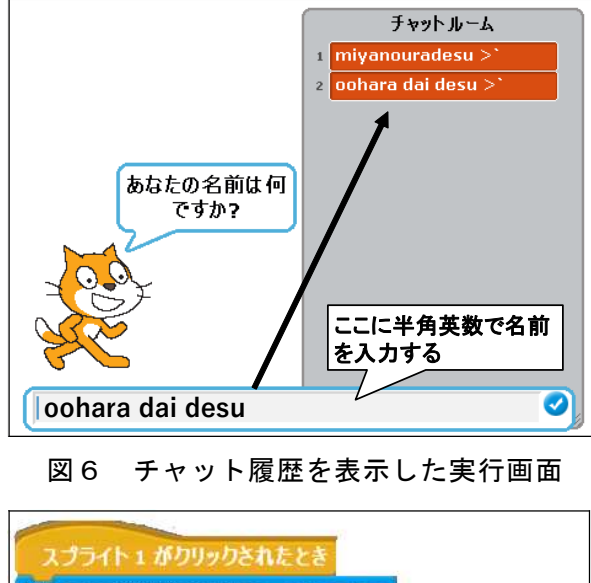

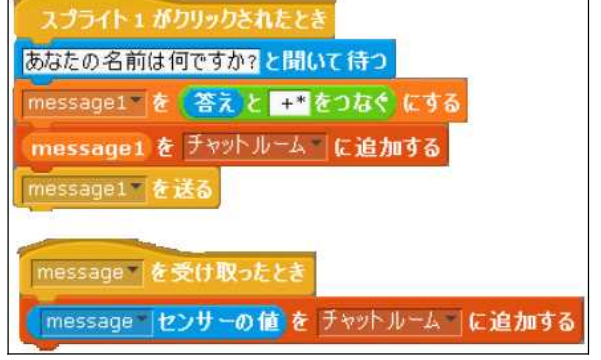

図7 図6のプログラム例

Mesh機能を活用したメッセージの送受信で は「変数」を利用している。プログラミング において「変数」とは、「数値や文字などの データを入れる入れ物」のようなものである。 図7のプログラムでは、メッセージが「変 数」に送信され,それを「変数」から読み込 むことを繰り返すよう設定している。このよ うに、プログラミングにおいて「変数」は便 利なものではあるが、「Scrach 1.4」のMesh 機能では、利用する「変数」に対応できる データが半角英数のみに限定されている。そ のために、生徒に使用させる際は、ローマ 字(半角)や英単語などを駆使してお互いに メッセージの内容が理解できるように指示す る必要がある。併せて,適切なメッセージの 内容等について, 情報モラル等も指導し, 生 徒に考えさせることが大切である。

3 「ネットワーク」の指導計画例

技術分野の「D情報の技術」では,「ネッ トワークを利用した双方向性のあるコンテン ツ」のプログラミングによる問題解決が求め られており,そのことが明記されている。

**表2**は、本題材の「ネットワーク」を題材 とした指導計画例(6時間)である。

表2「ネットワーク」の指導計画例

|   | 学習項目                         | 時数 | 主な学習活動                                                             | 備考                                           |
|---|------------------------------|----|--------------------------------------------------------------------|----------------------------------------------|
| 1 | 生活や社会の中に<br>ある情報通信ネット<br>ワーク | 1  | コンピュータを活用した情報<br>通信について関心をもち、身の<br>回りの情報通信機器等の基本的<br>な仕組みについて調べる。  | 情報通信の<br>役割や影響の<br>理解                        |
| 2 | ネットワークの仕<br>組みとプログラミン<br>グ①  | 1  | 「Scratch」のMesh機能につ<br>いて知り、基本的なネットワー<br>クのプログラム(一方向性)を<br>入力・実行する。 | プログラム<br>の組合せによ<br>り意図した活<br>動ができるこ<br>とに気付き |
| 3 | ネットワークの仕<br>組みとプログラミン<br>グ①② | 2  | 基本プログラム(一方向性)<br>を目的に合った情報通信ネット<br>ワークをするための応用プログ<br>ラム(双方向性)を考える。 | 応用,発展さ<br>せる力                                |
| 4 | 情報を利用するた<br>めの基本的な仕組み<br>の理解 | 1  | プログラミングを通して,安<br>全・安心なプログラムの制作,<br>動作の確認をする。                       | 動作確認,<br>デバック等が<br>できる技能                     |
| 5 | 生活や社会に果た<br>す役割や影響           | 1  | これまでの学習を振り返り,<br>これからの情報通信技術につい<br>て考える。                           | エ夫し創造<br>していこうと<br>する態度                      |

適切なプログラミング言語やアクティビ ティー図などを用いて,安全・適切に,情報 処理の手順や,構造の入力,プログラムの編 集・保存,動作の確認,デバッグなどの一連 の学習ができるように計画した。プログラミ ング教育を推進する上で,小学校との連携は 必須である。中学校3学年間を見通した指導 計画は,生徒がこれまでどのようなプログラ ム言語を用いて教育を受けてきたのか実態を 十分に踏まえて,作成する必要がある。プロ グラミングの題材を取り扱う際,最も大切な ことは「何をプログラミングするか」ではな い。今後も,技術分野の「D情報の技術」に おいて,内容を理解させるための題材開発の 研究が大切である。

- –引用・参考文献–
- 文部科学省『中学校学習指導要領』平成29年
- 文部科学省『中学校学習指導要領解説技術・家庭編』
  平成29年
- 鹿児島県総合教育センター『技術・家庭科(技術分野)指導資料第1926号』平成29年10月
- 中学校技術・家庭科[技術分野] 教授用資料『やってみよう プログラミング』開隆堂

(教職研修課 渕脇 広智)